# Internet Krok po kroku

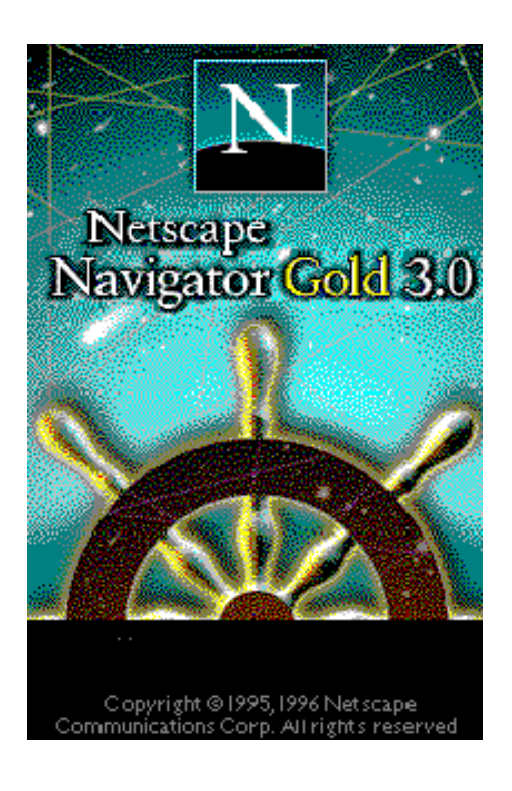

# **Netscape Navigator 3.0 Gold**

# Jacek Szczytko (e-mail: szczytko@ids.pl) © Zakład Internet dla Szkół

#### Copyright by Internet dla Szkół, Warszawa 1996.

<u>Egzemplarz całkowicie bezpłatny</u>. Tylko dla potrzeb edukacyjnych **Internetu dla Szkół**. Wykorzystywanie komercyjne tego dokumentu zabronione.

Wszelkie prawa zastrzeżone. Jakakolwiek zmiana treści, skracanie, wykorzystywanie części lub całości dokumentu (tekstu lub rysunku), tłumaczenie **zabronione**. Publikowanie, powielanie dokumentu lub udostępnianie w postaci cyfrowej (pliku w dowolnym formacie) tylko za pisemną zgodą **Internetu dla Szkół**.

# Spis rzeczy

| Ws | stęp    |           |            |                         | 5  |
|----|---------|-----------|------------|-------------------------|----|
| Ne | tscape  |           |            |                         |    |
| 1. | Program | instalacy | /jny       |                         | 6  |
| 2. | Program | użytkow   | y.         |                         |    |
|    | 2.1.    | Przegląc  | larka WW   | /W                      | 14 |
|    |         | 2.1.1.    | Drobne     | uwagi ułatwiające życie | 19 |
|    | 2.2.    | Edycja d  | lokument   | ów HTML                 | 21 |
|    | 2.3.    | Poczta e  | lektronicz | zna                     | 22 |
|    | 2.4.    | Usenet 1  | News (wia  | domości sieciowe)       | 25 |
|    | 2.5.    | Konfigu   | racja Nets | scape Navigator         | 27 |
|    |         | 2.5.1.    | General    | Preferences             |    |
|    |         |           | 2.5.1.1.   | Appearance              | 27 |
|    |         |           | 2.5.1.2.   | Fonts                   | 28 |
|    |         |           | 2.5.1.3.   | Colors                  | 28 |
|    |         |           | 2.5.1.4.   | Images                  | 28 |
|    |         |           | 2.5.1.5.   | Apps                    | 29 |
|    |         |           | 2.5.1.6.   | Helpers                 | 29 |
|    |         |           | 2.5.1.7.   | Language                | 29 |
|    |         | 2.5.2.    | Mail and   | News Preferences        |    |
|    |         |           | 2.5.2.1.   | Appearance              | 29 |
|    |         |           | 2.5.2.2.   | Composition             | 31 |
|    |         |           | 2.5.2.3.   | Servers                 | 32 |
|    |         |           | 2.5.2.4.   | Identity                | 33 |
|    |         |           | 2.5.2.5.   | Organization            | 34 |
|    |         | 2.5.3.    | Network    | Preferences             |    |
|    |         |           | 2.5.3.1.   | Cache                   | 35 |
|    |         |           | 2.5.3.2.   | Connections             | 35 |
|    |         |           | 2.5.3.3.   | Proxies                 | 36 |
|    |         |           | 2.5.3.4.   | Protocols               | 36 |
|    |         |           | 2.5.3.5.   | Languages               | 36 |
|    |         | 2.5.4.    | Security   | Preferences             | 36 |
| No | tatki   |           |            |                         | 37 |

# Wstęp

W miarę jak rozwijał się program Internet dla Szkół i zwiększała się liczba przyłączanych instytucji, rosło również zapotrzebowanie na prosty podręcznik pomagający stawiać w Internecie pierwsze kroki. Szczególnie potrzebny wydawał się skrypt do instalacji, i konfiguracji programów dostarczanych na dyskietkach w pakiecie IdSu. Adresatem tej książeczki jest więc osoba, która do tej pory z siecią nie miała zbyt wiele (czyli wcale) do czynienia i która chce "od podstaw" nauczyć się obsługi najważniejszych internetowych programów. Mamy nadzieję, że ten samouczek pomoże oswoić się z siecią i ułatwi własny start w Internecie.

- Wyrażenia pisane *kursywą* wyjaśnione są w SŁOWNICZKU dołączonym do książeczki o **Trumpet Winsock**. SŁOWNICZEK zawiera również wiele innych pożytecznych haseł.
- Wyrażenia wyróżnione inną czcionką oznaczają tekst, który należy wpisać do komputera w czasie konfiguracji lub który pokazuje się na ekranie.

Szczegółowe omówienie usług oferowanych przez Internet znajduje się już w książeczkach:

- Elementarz Internetu Macieja Uhliga
- ABC Internetu Jakuba Połcia i Antka Sawickiego.

Polecamy te pozycje jako doskonały wstęp do tego samouczka!

Zespół Internetu dla Szkół

Serdecznie dziękuję **Michałowi Machowi** za pomoc w pisaniu tego samouczka i wszystkie naniesione poprawki.

Autor.

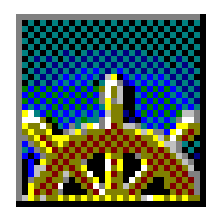

Program Netscape należy do jednych z najpopularniejszych przeglądarek WWW w Internecie. Jego szerokie możliwości (oprócz obsługi stron WWW obejmują one obsługę FTP, Newsów, a nawet poczty elektronicznej) sprawiają, że jest to bardzo uniwersalne narzędzie pracy. Nowe wersje Netscape znajdują się zawsze w *http://www.netscape.com/*. Dla instytucji edukacyjnych program ten jest darmowy - należy go jedynie zarejestrować (dalej dowiemy się jak to zrobić). W tym rozdziale omówiona zostanie instalacja i działanie wersji **Netscape 3.0 Gold** dla Windows 3.x. Program dla systemu Windows 95 różni się od demonstrowanej niżej wersji jedynie zewnętrznym wyglądem okienek.

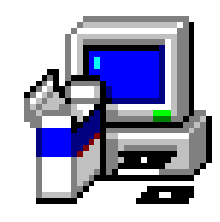

# 1. Program instalacyjny.

Instalacja programu Netscape jest wyjątkowo prosta. Co prawda program zadaje jakieś pytania (oczywiście po angielsku), ale można "w ciemno" odpowiadać na każde twierdząco. Jeśli jednak chcemy mieć wpływ na przebieg instalacji - lub przynajmniej wiedzieć na jakie pytanie odpowiadamy - warto przeczytać ten rozdział.

Do zainstalowania pełnej wersji Netscape Navigator 3.0 Gold potrzeba jest około 15 Mb wolnego miejsca na dysku. Po wgraniu pakietu IdS pojawi się ikonka Setup. Jej uruchomienie sprawia. że na ekranie komputera pojawi się informacja

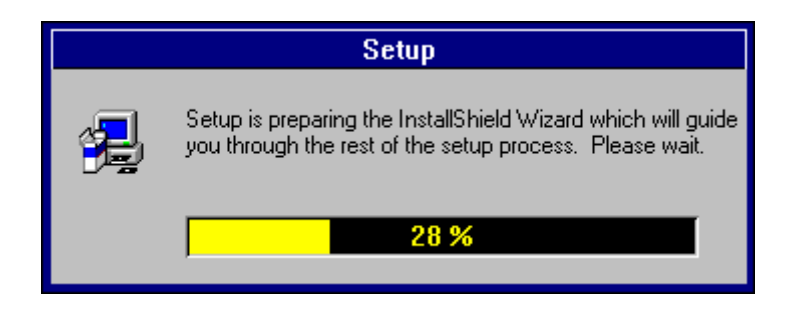

(Program Setup (instalacyjny) przygotowuje Install Shield Wizard, który poprowadzi Cię przez resztę konfiguracji. Proszę poczekać.)

a zaraz za nią błękitna ramka :

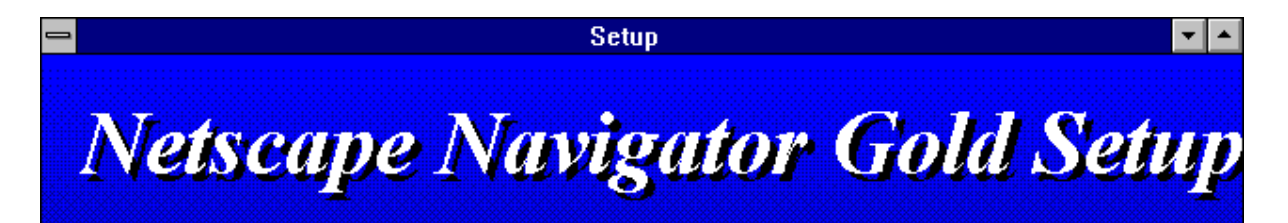

Od razu pojawi się pierwsze okienko:

- Ten program zainstaluje Netscape Navigator Gold na Twoim komputerze.

- Zaleca się przed przystąpieniem do instalacji zakończenie pracy ze wszystkimi innymi programami uruchomionymi w Windows.

 Wciśnij Cancel (porzuć) by zakończyć program Setup i móc zamknąć inne uruchomione programy.

- Wciśnij Next (następny) aby kontynuować program instalacyjny.

| Welcome                                                                                                    |
|----------------------------------------------------------------------------------------------------|
| This program will install the Netscape Navigator Gold to your computer.                                                                                                    |
| It is strongly recommended that you exit all Windows programs before<br>running this Setup program.<br>Click Cancel to quit Setup and then close any programs you have running.<br>Click Next to continue with the Setup program.                                                                |
| WARNING: This program is protected by copyright law and international<br>treaties.<br>Unauthorized reproduction or distribution of this program, or any portion of it,<br>may result in severe civil and criminal penalties, and will be prosecuted to<br>the maximum extent possible under law. |
| <br>Next > Cancel                                                                                                    |

I jeszcze uwagi:

- Uwaga: ten program jest chroniony międzynarodowymi prawami autorskimi. Nieautoryzowana redystrybucja itd...

Jeśli więc akurat działają jakieś inne programy - lepiej je zakończyć i zwolnić miejsce w pamięci - wtedy Netscapeszybciej się zainstaluje. Czasami niektóre błędy w instalacji Netscape wynikają ze złej współpracy programu instalacyjnego z uruchomionymi aplikacjami

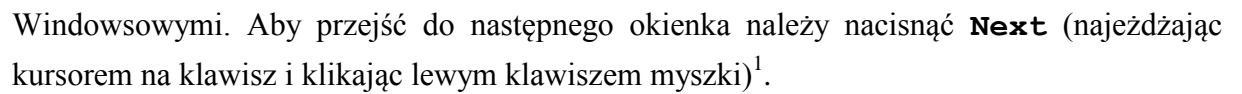

Pojawi się napis:

- Program instalacyjny skopiuje Netscape Navigator Gold do poniższego katalogu. Jeśli wyrażasz na to zgodę wciśnij Next. Jeśli chcesz zainstalować program w innym katalogu wybierz klawisz Browse (przeglądaj).

Do wyboru jest jeszcze klawisz **Back** (cofnij). Pozwala on na cofnięcie się do poprzedniego okienka. Możemy również w każdej chwili przerwać instalację wciskając klawisz **Cancel**.

| - N | etscape Navigator Gold Destination Path                                                                                                    |
|-----|----------------------------------------------------------------------------------------------------|
|     | Setup will install Netscape Navigator Gold in the following directory. To<br>install to this directory, choose Next. To install to a different directory,<br>choose Browse. |
|     | Destination Directory<br>C:\Netscape\ Browse                                                                                                    |
|     | < <u>B</u> ack <u>Next&gt;</u> Cancel                                                                                                    |

U dołu ekranu pojawia się katalog, w którym ma zostać zainstalowany Netscape. Jeśli to miejsce na dysku nas zadowala, to możemy przejść do następnego okienka wciskając **Next**. Ponieważ ja akurat nie miałam na dysku C: odpowiedniej ilości wolnego miejsca, musiałem zmienić stacje dysków na inną. Wcisnąłem klawisz **Browse**. Nazwę katalogu wpisałem w pole pod słowem Path (ścieżka).

<sup>&</sup>lt;sup>1</sup>po prostu będę taką czynność nazywał "kliknięciem kursorem".

| Choose Direc                                                            | tory         |
|-------------------------------------------------------------------------|--------------|
| Please choose the directory for insta                                   | allation.    |
| <u>P</u> ath:                                                           |              |
| k:\netscape                                                             |              |
| Directories:                                                            |              |
| <ul> <li>matma</li> <li>mgr</li> <li>poczta</li> <li>pomiaru</li> </ul> | OK<br>Cancel |
| tmp     wojtek     zaprosz                                              | Sieć         |
| Dri <u>v</u> es:                                                        |              |
| 🚍 k: \yacek 👤                                                           |              |

Ponieważ katalogu NETSCAPE na dysku K: jeszcze nie ma, program instalacyjny poprosi o potwierdzenie wyboru:

|   | Setup                                                    |
|---|----------------------------------------------------------|
| • | The directory:<br>'k:\netscape'                          |
| U | does not exist. Do you want the directory to be created? |
|   | Tak <u>N</u> ie                                          |

katalog k:\netscape nie istnieje. Chcesz, aby go utworzono?
 Oczywiście, odpowiedziałem, że chcę (wciskając Tak).

Program Netscape Navigator Gold jest rozprowadzany w dwóch wersjach standardowej i rozszerzonej. Ta rozszerzona wersja zawiera dodatkowo program **CoolTalk** umożliwiający rozmowę internetową (coś w rodzaju telefonu sieciowego), a także posiada wbudowany program Whiteboard ("tablica" do rysowania, wszyscy widzą nawzajem to co rysują). Jest on odrębnym programem i możemy nie zgodzić się na jego zainstalowanie. W każdym razie na ekranie komputera może pojawić się pytanie:

- Program **CoolTalk** rozszerza możliwości Netscape Navigator poprzez możliwość rozmowy głosowej i transmisji danych w czasie rzeczywistym. Czy chcesz zainstalować **CoolTalk**?

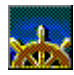

| - | Question                                                                                                    |
|---|----------------------------------------------------------------------------------------------------|
| 9 | CoolTalk extends the Navigator with real time<br>telephone, data, and chat capabilities<br>Would you like to install CoolTalk? |
|   | Tak <u>N</u> ie                                                                                                    |

Naciśnięcie Tak sprawi, że program instalacyjny skopiuje nam również **CoolTalk** (do uruchomienia tego programu potrzebny jest jeszcze plik MSVIDEO.DLL, który powinien się znajdować w katalogu /WINDOWS/SYSTEM/. Bez tego **CoolTalk** nie ruszy).

Następne okno zapyta nas o grupę w której chcemy mieć program Netscape. Jeśli wpiszemy nazwę nieistniejącej jeszcze grupy, program instalacyjny ją utworzy. Opcjonalnie Netscape Navigator tworzy własną grupę o tej samej nazwie - Netscape Navigator Gold. Lepiej jednak wszystkie "sieciowe" rzeczy trzymać w jednym miejscu - na moim komputerze jest to grupa Internet.

| Select Folder                                                                                                    |
|----------------------------------------------------------------------------------------------------|
| Setup will add items to the folder listed below. You can type a new folder name, or select one from the existing folder list.         Program Folders:         Internet         Existing Folders:         Akcesoria         Ania         Applications         Autostart         Grupa główna         Gry |
|                                                                                                    |

Kolejne naciśnięcie klawisza Next sprawia, że program zaczyna instalować w wybranym miejscu na dysku program Netscape. Trwa to kilka minut. U dołu ekranu pojawiają się dwa okienka:

|       |      | Setup                                 |
|-------|------|---------------------------------------|
|       |      | Copying program files<br>netscape.exe |
|       |      | 2 %                                   |
| ê 🌮 🚥 | oraz | Cancel                                |

Pierwsze pokazuje schematycznie proces rozpakowywania przez program instalacyjny plików i kopiowanie ich na dysk, drugie pokazuje jaki procent zbiorów został już zainstalowany. Całą procedurę możemy przerwać naciskając Cancel.

Czasami może się zdarzyć, że na twardym dysku, na którym instalujemy Netscape, zabraknie wolnego miejsca. Pojawia się wtedy ramka Przerwanie (Severe):

|      | Severe                                                                                                    |
|------|----------------------------------------------------------------------------------------------------|
| STOP | General file transfer error. Please check your<br>target location and try again. Error Number:<br>-4Related File:<br>C:\Netscape\Live3D\PAPERKIT.DLL |
|      | ΟΚ                                                                                                    |

 Główny błąd transferu plików. Sprawdź, proszę, docelową lokalizację programu i spróbuj ponownie.

Trudno. Będziemy musieli instalację Netscape przeprowadzać od początku (niestety nie da się później "dograć" brakującej części).

Jeśli jednak wszystko przebiega pomyślnie, a wcześniej zdecydowaliśmy się na instalację **CoolTalk**, dostaniemy ostatnie pytanie:

- Czy chcesz, aby program CoolTalk Watchdog (dosł. czuwający pies - zresztą ikonka jest z wizerunkiem psa) dołączyć do grupy Startup (w polskiej wersji Windows 3.x grupa ta nazywa się Autostart). Opcja ta jest zalecana tylko dla użytkowników na stałe podłączonych do internetu.

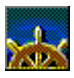

| - | Question                                                                                                    |
|---|----------------------------------------------------------------------------------------------------|
| 0 | Would you like to have the CoolTalk Watchdog<br>created in your Startup Group?<br>This is recommended only for users with a<br>constant internet connection. |
|   | Tak <u>N</u> ie                                                                                                    |

Jak widać chodzi tu o program, który będzie czuwał, czy ktoś właśnie nie próbuje porozmawiać z nami przez **CoolTalk**.

I tak szczęśliwie dotarliśmy do końca instalacji. Ostatnie pytanie brzmi:

 Jeśli chcesz możesz przeczytać plik Netscape README. Program Instalacyjny poczeka, aż skończysz go czytać. Jeśli odznaczysz tę opcję to znaczy, że wolisz go przeczytać późnej.

| -        | Read me                                                                                                    |
|----------|----------------------------------------------------------------------------------------------------|
|          | You can view the Netscape README file now if you wish. Setup will wait<br>until you are done reading before continuing. Uncheck the option box if<br>you want to read it later. |
|          | Yes, I want to view the README file.                                                                                                    |
| <b>K</b> | Click Finish to continue Setup.                                                                                                    |
|          | < <u>B</u> ack <b>Finish</b>                                                                                                    |

I ostatnie (!) polecenie:

- Naciśnij Finish by kontynuować Setup.

Tak naprawdę, to Netscape już został zainstalowany. Pierwsze jego uruchomienie poinstruuje nas o licencji, jaką dostajemy na korzystanie z programu. Jeśli jesteśmy uczniami lub pracownikami instytucji edukacyjnych i Netscape będziemy wykorzystywać również w celach edukacyjnych, to możemy korzystać z programu za darmo.

|                                  | Netscape License Agreement                                                                                                    |
|----------------------------------|----------------------------------------------------------------------------------------------------|
|                                  | Netscape is licensed software. Its use is subject to the terms and conditions of the license agreement below.                                                                                                    |
| BY<br>PA<br>AG<br>TH<br>IN<br>PR | CLICKING ON THE "ACCEPT" BUTTON OR OPENING THE<br>CKAGE, YOU ARE CONSENTING TO BE BOUND BY THIS<br>REEMENT. IF YOU DO NOT AGREE TO ALL OF THE TERMS OF<br>IS AGREEMENT, CLICK THE "DO NOT ACCEPT" BUTTON AND THE<br>STALLATION PROCESS WILL NOT CONTINUE OR RETURN THE<br>ODUCT TO THE PLACE OF PURCHASE FOR A FULL REFUND. |
| NE<br>RE                         | TSCAPE NAVIGATOR END USER LICENSE AGREEMENT<br>DISTRIBUTION NOT PERMITTED                                                                                                    |
| Th<br>no<br>"S                   | is Agreement has 3 parts. Part I applies if you have<br>t purchased a license to the accompanying software (the<br>oftware"). Part II applies if you have purchased a                                                                                                    |
| lf                               | you accept the terms of this license agreement, press Accept. Otherwise press Do Not Accept.                                                                                                    |
|                                  | Accept Do Not Accept                                                                                                    |

Nie pozostaje nam nic innego jak tylko zaakceptować warunki umowy.

# 2. Program użytkowy.

Mając już zainstalowany program Netscape możemy najpełniej korzystać z możliwości jakie daje Internet. Strony WWW, zasoby FTP, grupy Usenet News i poczta elektroniczna - to wszystko mamy w "zasięgu kursora"!

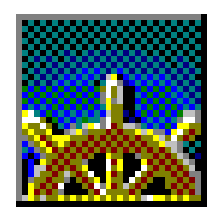

# 2.1. Przeglądarka WWW

Tym, co się najbardziej kojarzy ludziom z Internetem są strony *WWW* (Od Word Wide Web - Światowa Pajęczyna Informacyjna). Tekst, grafika, a coraz częściej muzyka i video, wymiana informacji między najdalszymi zakątkami Ziemi - to jest coś co rzeczywiście może nas pochłonąć na kilka godzin (ach, te rachunki telefoniczne!). Jeśli chcemy korzystać z zasobów Internetu pamiętajmy o uruchomieniu programu Trumpet Winsock! (patrz **Internet Krok po kroku - Trumpet Winsock**)

Netscape Navigator jest przede wszystkim doskonałym narzędziem do obsługi stron WWW napisanych w języku *HTML*, *Java* itp - tzw "przeglądarką". Po uruchomieniu programu pojawi się okienko: (niestety nie od razu znajdziesz się na stronie Internetu dla Szkół) - pierwszym miejscem, do którego łączy się Netscape jest firma Netscape. Znajdziesz tam jednak wiele ciekawych pozycji)

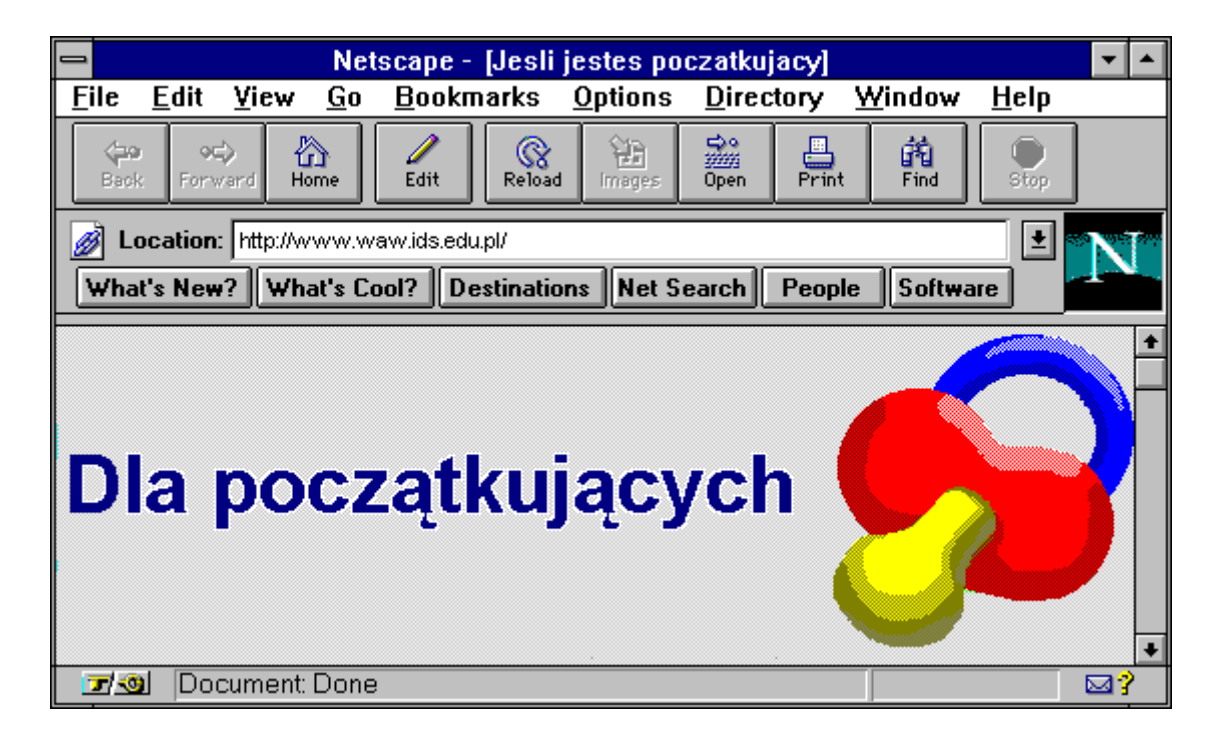

Co się znajduje w takim oknie?

Location Najważniejsze pole w oknie Netscape. W tym miejscu wpisuje Go to / Netsite się *adresy URL (Uniform Resource Locator)* lub lokalizację plików na naszym komputerze. W zależności od polecenia napis Location zmienia się na Go to (gdy wpisaliśmy adres URL) lub Netsite (gdy połączyliśmy się z serwerem Netscape).

#### No dobrze - jakie są te adresy URL?

Jeśli chcemy połączyć się z jakąś stroną WWW - np: naszym WWW, to wpisujemy:

```
http://www.waw.ids.edu.pl/
```

lub

www.waw.ids.edu.pl

lub nawet

waw.ids.edu.pl

(Netscape od razu wie, że chodzi o **http://www.**) i wciskamy ENTER.

Jeśli zależy nam na zasobach FTP, to musimy podać pełną nazwę komputera, z którym się chcemy połączyć, np:

```
ftp://idsserv.waw.ids.edu.pl
```

Możemy również podać nazwę grupy *Usenet News* (zobacz rozdział ...... News) np:

```
news:pl.rec.film
```

Czasami (choć już niezwykle rzadko) podaje się adres do zasobów *gopher* (starszej "tekstowej" wersji WWW):

```
gopher://quest.arc.nasa.gov/
```

(to adres jednego z edukacyjnych serwerów amerykańskiej NASA). Możemy również otworzyć w oknie Netscape plik znajdujący się na naszym dysku: np: w C:/KATALOG/

file:///C:/KATALOG/nazwa pliku.htm

#### Górne guziki

Back - z powrotem. Cofa się do poprzednio oglądanej strony WWW

Forward - naprzód. Jeśli się wycofaliśmy - możemy "cofnąć cofanie" :)

- Home dom. Strona główna (tzw home page), z którą łączy się Netscape tuż po rozpoczęciu nowej sesji. Na początku jest to strona www.netscape.com, ale można to zmienić (patrz Konfiguracja 2.5.1.1)
- Edit edytor. Po naciśnięciu tego guzika przechodzimy do edytora stron HTML. Bardzo pożyteczne narzędzie! (patrz rozdz. 2.2)
- Reload odśwież. Naciśnięcie tego przycisku ponownie ściąga stronę WWW i ewentualnie ściąga z Internetu brakujące fragmenty.
- Images obrazki. Jeśli zdecydowaliśmy się nie wyświetlać obrazków (a można to zrobić wybierając odpowiednią opcję w Options -Auto Load Images (patrz. niżej), przy pomocy tego przycisku pojawią się one na ekranie.
  - Open otwórz otwiera specjalne okienko do wpisania adresu URL (tego np: do strony WWW).
  - Print drukuj
    - Find znajdź szuka podanego tekstu w aktualnym dokumencie.
    - Stop zatrzymaj. Zatrzymuje ściąganie z Internetu strony WWW.
- Dolne guziki łączą nas bezpośrednio z www.netscape.com

What's New - co nowego w Internecie.

- What's Cool co jest super w Internecie (również ciekawostki).
- Destinations łączy z miejscami poświęconymi najnowszym internetowym narzędziom i stronom WWW.
  - Net Search przeszukiwanie sieci

People - ludzie. Łączy z miejscami w Internecie, w których możesz kogoś poszukać (adresy e-mailowe, telefony itd.).

Software - oprogramowanie

- Animowany Znaczek wskazuje aktywność Netscape. Czasem gdy Netscape ściąga Netscape coś z Internetu, zanim zobaczy się efekt trzeba czekać. Wtedy ruchomy obrazek Netscape daje nam znać, że program działa. Klikając na niego połączysz się automatycznie z adresem: *home.netscape.com*, gdzie można znależć wiele informacji związanych z Navigatorem i WWW.
  - Górne Menu Dzięki guzikom z paska narzędzi można bez trudu poruszać się po Sieci. Jednak znajduje się na nich tylko niewielka część dostępnych w Górnym Menu poleceń.
    - File W tym menu możemy między innymi: New Web Browser - otworzyć jeszcze jedno okno z przeglądarką, New Document, Edit document - samemu edytować dokument WWW, New Mail Message - napisać nowy list, Open Location / File - otworzyć dokument WWW (w sieci / w pliku), Save As - zachować oglądaną stronę WWW, Close - zamknąć okno (jeśli jest ich otwartych więcej), Exit - zakończyć pracę z Netscape Navigator
    - Edit typowe komendy edycyjne Undo - cofnij ostatnio wykonaną operację (nie zawsze jest to możliwe!), Cut, Copy, Paste, Select All - typowe komendy edycyjne - wytnij, kopiuj, wklej, zaznacz wszystko Find - odszukaj w tekście.

View - widok. Komendy ułatwiające oglądanie stron WWW. Reload, Reload Frame, Refresh - ponownie ściągnij całą stronę WWW lub tylko ramkę (w dokumentach z ramkami), odśwież. Document Source / Info - wyświetlenie tekstu źródłowego oglądanej strony WWW / informacja o niej Frame Source / Info - wyświetlenie tekstu źródłowego danej ramki z oglądanej strony / informacja o niej

- Go idź do. Komendy ułatwiające nawigację (patrz odpowiednie guziki w pasku narzędzi!). W tym miejscu dostępna jest informacja o odwiedzonych w czasie sesji Netscape miejscach w Internecie - wybranie któregokolwiek z nich powoduje powtórne wyświetlenie strony.
- Bookmarks zakładki. Możemy bez trudu zapamiętać ciekawe miejsca w Internecie (Add Bookmark) i przy następnej okazji powrócić do nich (Go to Bookmark). Jeśli wiele osób na raz korzysta z jednego Netscape, każda z nich może mieć własne zakładki (musi je tylko ponazywać).
  - Options w tym miejscu znajdują się najważniejsze opcje programu. Większość z nich zostanie omówiona w rozdziale **2.5 Konfiguracja**.

Możemy też zdecydować, czy chcemy, aby widoczny był pasek narzędzi, pole Location lub dolne guziki (Show Toolbar / Location / Directory Buttons).

Po zrezygnowaniu z opcji Auto Load Images obrazki pojawią się jako puste miejsca na stronach - przyspiesza to ściąganie danych, ale tracimy na wyglądzie stron. Obrazki można sobie ściągnąć wciskając guzik Images (patrz wyżej).

Document Encoding - bardzo ważna opcja dla polskich stron WWW! W polskiej sieci trwa wojna o standard "ogonków" (a, e, ś, ć, ń, ó, ł, ż, ź) - standard ISO czy Windows. Ponieważ niektóre strony mogą być różnie kodowane możemy tu ustawić sposób odkodowania czcionek. Oficjalnie powinno to być ISO (Latin 2), ale różnie to bywa... Directory - tu znajdują się dokładnie wszystkie polecenia dostępne na dolnych guzikach.

Window - okno.

Netscape Mail - otwiera się okno Netscape umożliwiające
obsługę poczty elektronicznej (patrz 2.3 Poczta elektroniczna)
Netscape News - otwiera się okno Netscape umożliwiające
obsługę grup Usenet News(patrz 2.3 Usenet News)
Address Book - książka adresowa (z adresami e-mail).
Możemy ją łatwo utworzyć.
Bookmarks - możemy wybrać sobie zakładkę (patrz wyżej)
History - historia naszych sesji internetowych

Help - pomoc. Trzeba uważać - część pomocy znajduje się w ... Ameryce (na serwerze Netscape, oczywiście). Aby dowiedzieć się czegoś trzeba poczekać na ściągnięcie pomocy z Internetu!

No dobra - na ekranie komputera pojawiła się jakaś strona - co dalej? Najczęściej na tej stronie znajdują się zaznaczone innym kolorem i podkreślone tzw. <u>linki<sup>2</sup></u> lub <u>odsyłacze</u>. Poruszanie się po sieci przypominało mi na początku posługiwanie się **Pomocą (Help)** w MS Windows - kliknięcie na podkreślony fragment tekstu przenosi do następnej strony. Czasem należy kliknąć w odpowiednie miejsce na jakimś obrazku - sposobów żeglowania po sieci jest wiele. Z doświadczenia wiem, że po kilkunastu minutach osoba siedząca przy Netscape potrafi samodzielnie i z wprawą poruszać się po sieci.

#### 2.1.1. Drobne uwagi ułatwiające życie.

Co prawda, wszystkie poniższe spostrzeżenia każdy bez problemu odkryje sam, ale wydaje mi się, że na początku warto już wiedzieć trochę więcej. Mniej nerwów.

• Na dole okienka Netscape na pasku pojawiają się napisy o aktualnych czynnościach wykonywanych przez Netscape. Po wybraniu linku pojawia się napis Connecting Host... (program łączy się z zadanym serwerem) i Waiting for reply (czeka na odpowiedź serwera), potem Host Connected (już znalazł komputer), Web site found (znalazł żądaną stronę WWW) i Reading file (czyta dane). Po zakończeniu wszystkich operacji (lub wciśnięciu klawisza Stop) Netscape oznajmia Document: Done.

<sup>&</sup>lt;sup>2</sup> Pprzepraszam ale rzadko będę używał słowa "odnośnik". W internecie niepodzielnie panuje język angielski i pewne słowa warto już wprowadzić - ułatwia to poruszanie po sieci!

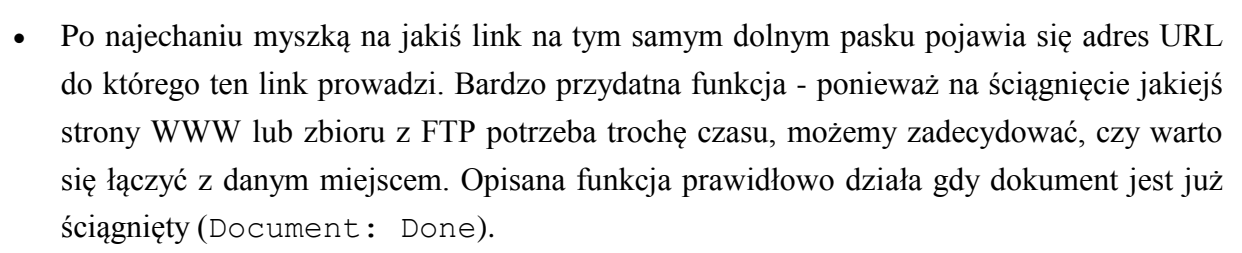

- W miejscu linku kursor zmienia się ze "strzałki" w "łapkę". Praktyczne np. wtedy, gdy na stronie są jakieś obrazki, będące linkami do innych stron WWW.
- Czasami gdy na nasz komputer PC ściągamy jakiś plik pojawia się pytanie o to, czy chcemy (i jeśli chcemy to gdzie) nagrać ściągany zbiór. Podobnie, gdy wypełnimy jakąś ankietę (takich stron WWW do wypełnienia może być wiele) Netscape zapyta się, czy przypadkiem nie podajemy jakiś ważnych informacji, które lepiej jest trzymać w tajemnicy. Jeśli wciśniemy klawisz Continue lub Submit będziemy mogli wiadomość wysłać.
- Klawisze myszki w obrębie okna ze stroną naciśnięcie lewego klawisza myszki służy do łączenia się ze światem (linki) - naciśnięcie prawego sprawia, że pojawia się małe okienko ułatwiające m.in.
  - kopiowanie wybranych obrazków (nawet tła!)
  - w przypadku stron WWW z "ramkami" (okna podzielonego na mniejsze, "niezależne" okienka) cofanie do poprzedniej strony w wybranej ramce.:
- Już po kilku minutach zauważymy, że raz odwiedzane strony WWW pojawiają się na ekranie szybciej niż nowe. Dzieje się tak dlatego, że Netscape zapisuje wszystkie strony na naszym dysku (w tzw. cache). Warto od czasu do czasu robić porządek w katalogu /NETSCAPE/CACHE/ (kasując stare zbiory Netscape powinien sam je kasować, ale różnie to bywa...) Więcej na temat CACHE dowiesz się w rozdziale Konfiguracja 2.5.3.1.
- Często w stronach WWW znajdują się adresy e-mailowe, pod które można automatycznie wysłać wiadomość. Na ekranie pojawia się wtedy specjalne okienko Message Composition (pisanie wiadomości) (patrz 2.3 Poczta elektroniczna). Jeśli jednak jeszcze nie skonfigurowaliśmy odpowiednio naszego programu (patrz niżej) - czyli nie podaliśmy naszego adresu e-mailowego - nie będziemy mogli wysłać poczty.

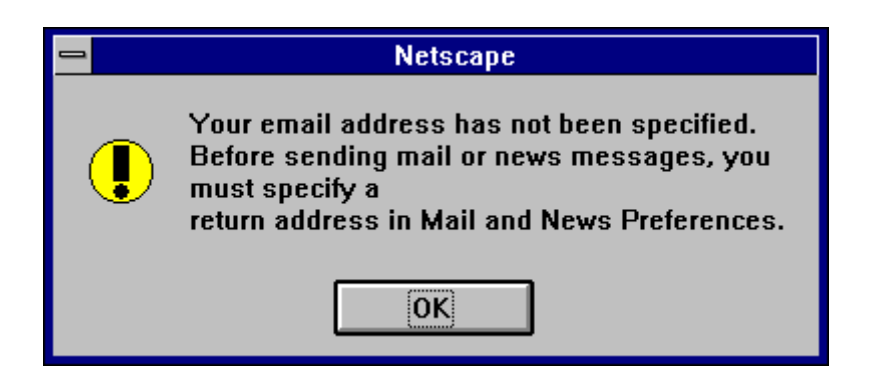

Pojawienie się takiej uwagi jak powyżej (Twój adres elektroniczny nie został określony. Przed wysłaniem poczty lub wiadomości do grupy News musisz podać adres zwrotny w polu Mail and News Preferences) jest dla nas informacją, by odpowiednio skonfigurować program (patrz rozdz. 2.5.2.).

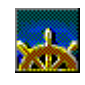

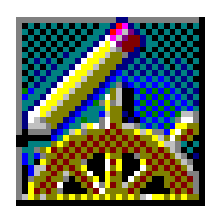

# 2.2. Edycja dokumentów HTML

Netscape Navigator 3.0 Gold pomaga w tworzeniu własnych stron WWW. Aby znaleźć się w edytorze HTML, należy z górnego paska narzędzi wybrać przycisk Edit. Znajdziemy się wtedy w nowym: oknie

| Netscape Editor - [file:///Untitled]                                                                                 | <b>-</b> |
|----------------------------------------------------------------------------------------------------|----------|
| <u>F</u> ile <u>E</u> dit <u>V</u> iew <u>I</u> nsert <u>P</u> roperties <u>O</u> ptions <u>W</u> indow <u>H</u> elp |          |
|                                                                                                    |          |
| Normal 🛨 🗄 🖅 🚝 🗐 🗐                                                                                                   |          |
|                                                                                                    |          |
|                                                                                                    |          |
|                                                                                                    |          |
|                                                                                                    |          |
|                                                                                                    |          |
|                                                                                                    |          |
| Netscape                                                                                                    | ⊠?       |

W oknie Netscape możemy pisać zupełnie jak w zwykłym edytorze tekstów. Rozbudowany pasek narzędzi ułatwia budowę własnych stron WWW.

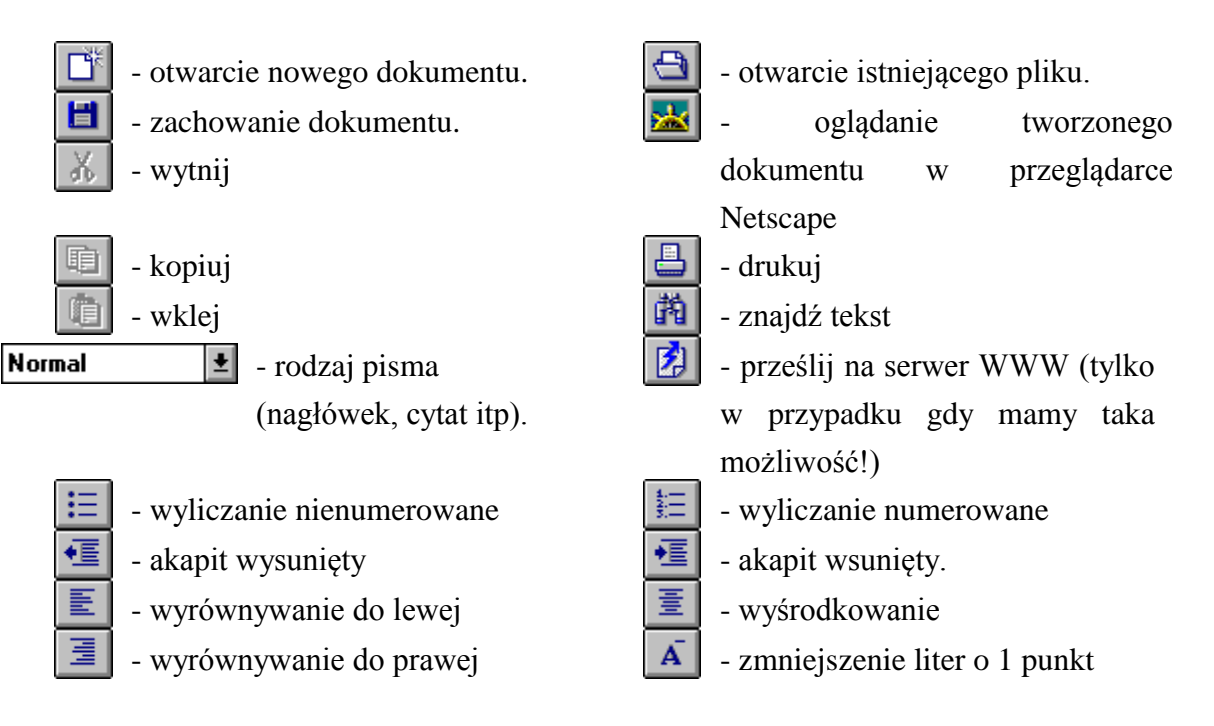

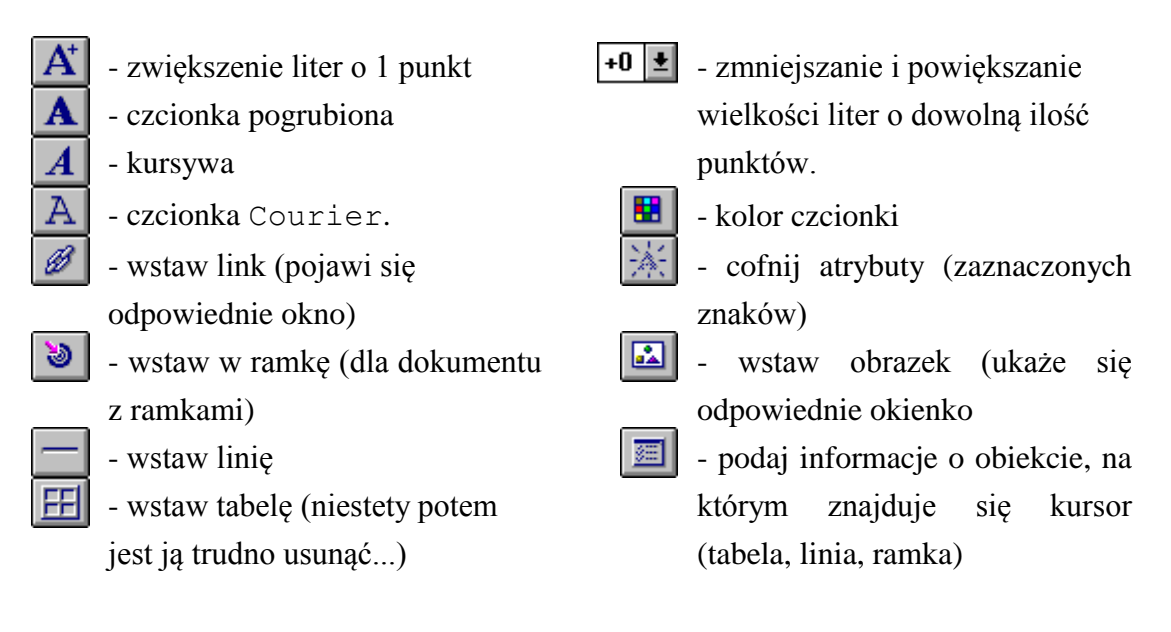

Opuszczenie programu edytującego następuje po wybraniu z File w górnym menu polecenia Close.

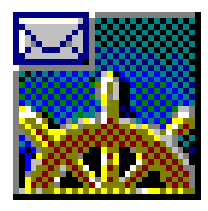

#### 2.3. Poczta elektroniczna

Dzięki programowi Netscape możliwe jest wysyłanie i odbieranie poczty elektronicznej. Nie tylko "zwykłej". Netscape potrafi obsługiwać także "pocztę WWW" (to nieoficjalne moje określenie). Listy wysłane w ten sposób wyglądają po prostu jak strony WWW.

Zanim przystąpisz do pracy z Pocztą powinieneś skonfigurować Netscape w polu Mail and News Preferences (wybierz tę opcję z górnego menu Options). Zobacz jak to zrobić w **Rozdziale 2.5.2**.

W górnym menu w pozycji Window znajduje się polecenie Netscape Mail. Jeśli wybierzemy kursorem tę funkcję pojawi się nowe okno do obsługi poczty elektronicznej.

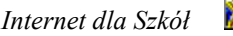

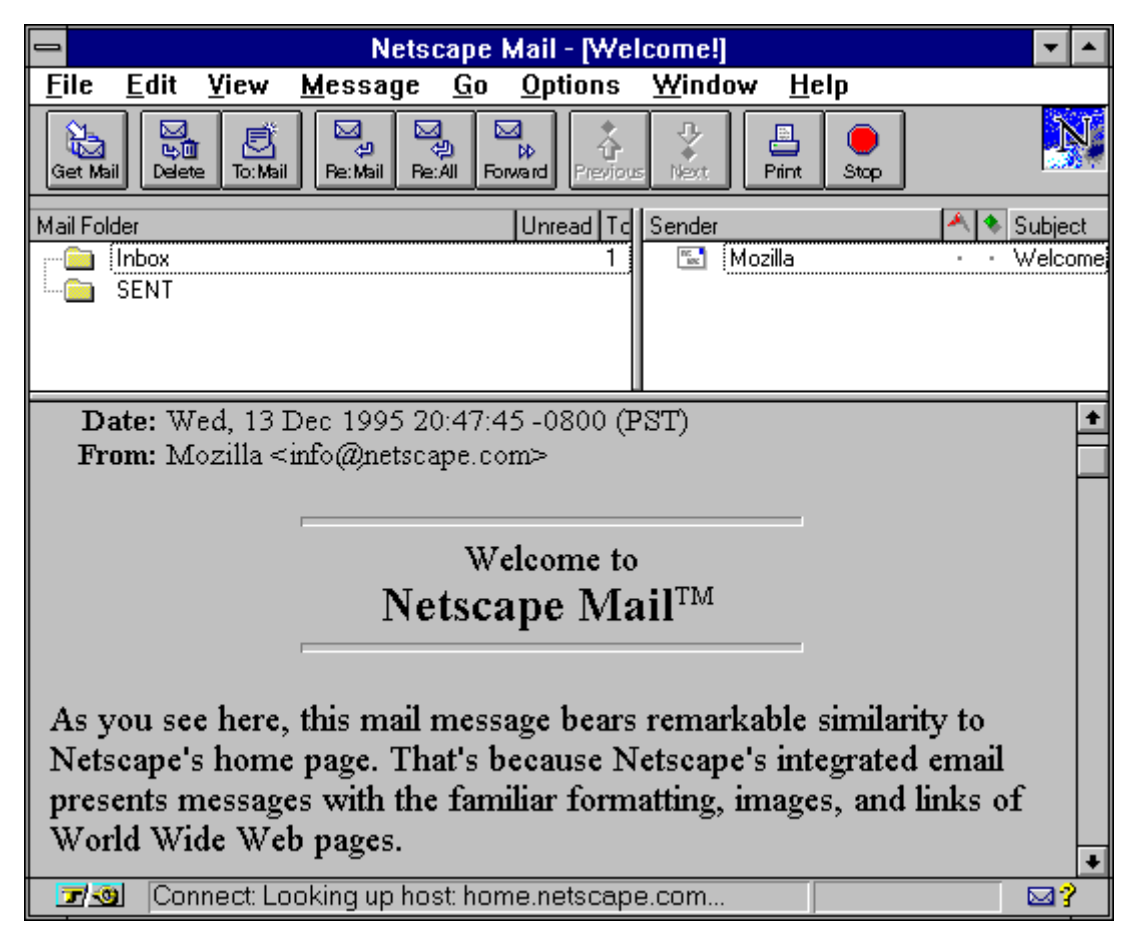

W tym miejscu drobna uwaga. Do wysłania poczty nie trzeba żadnego hasła (do odebrania już trzeba). List do dowolnej osoby w Internecie, do dowolnej grupy dyskusyjnej, może wysłać każdy, kto ma dostęp do programu Netscape Navigator. Ponieważ łatwo jest wpisać dowolne dane dotyczące nadawcy, należy pamiętać, by zawsze sprawdzać, jaki program wysyłał list elektroniczny. Czasem, zupełnie niepotrzebnie, możemy się zbulwersować e-mailem od osoby, której ktoś zrobił paskudny dowcip podszywając się pod jej imię, nazwisko i adres elektroniczny.

Posługiwanie się tym oknem Netscape jest analogiczne do posługiwania się jakimkolwiek typowym programem do obsługi poczty - porównaj **Internet krok po kroku - Eudora Pro**. Przyciski znajdujące się w pasku narzędzi bardzo ułatwiają obsługę poczty elektronicznej.

Get Mail - odbierz pocztę. Naciśnięcie tego przycisku powoduje ściągnięcie poczty z naszego konta. Program wcześniej zapyta się o hasło.

Delete - usuń. Kasuje zaznaczony e-mail.

| To: Mail | - napisz list do Naciśnięcie tego przycisku sprawia, że na<br>ekranie pojawia się nowe okno: Message Composition<br>(pisanie wiadomości) (patrz niżej). |
|----------|----------------------------------------------------------------------------------------------------|
| Re: Mail | - odpowiedz na list. Odpowiada nadawcy na jego list.                                                                                                    |
| Re: All  | - odpowiedz do wszystkich (nadawcy i adresatów listu).                                                                                                  |
| Forward  | - przekaż dalej. Przesyła list do innych adresatów.                                                                                                    |
| Previous | - poprzedni (list). Wyświetla treść poprzedniego listu.                                                                                                 |
| Next     | - następny (list).                                                                                                    |
| Print    | - drukuj. Drukuje treść listu.                                                                                                    |
| Stop     | - przerywa aktualnie wykonywaną czynność (np: wysyłanie lub odbieranie poczty).                                                                         |

Po naciśnięciu któregoś z przycisków do edycji listu pojawia się okienko:

|                   |               |          | Netsca          | pe - [Messa    | ge Compos | sition] |  | • |          |
|-------------------|---------------|----------|-----------------|----------------|-----------|---------|--|---|----------|
| <u>F</u> ile      | <u>E</u> dit  | ⊻iew     | <u>O</u> ptions | <u>W</u> indow |           |         |  |   |          |
| <i>≣⊠</i><br>Send | Quot          | e Attach | Address         | )<br>Stop      |           |         |  | 1 | V.       |
| Mai               | l <u>T</u> o: |          |                 |                |           |         |  |   |          |
|                   | c:            |          |                 |                |           |         |  |   |          |
| <u>S</u> ubje     | ct:           |          |                 |                |           |         |  |   |          |
| <u>A</u> ttach    | nment:        |          |                 |                |           |         |  |   |          |
|                   |               |          |                 |                |           |         |  |   | t        |
|                   |               |          |                 |                |           |         |  |   |          |
| <b>1</b>          | al Not        | ccano    |                 |                |           |         |  |   | <b>_</b> |
|                   |               | scupe    |                 |                |           |         |  |   |          |

Napisany list jest wysłany od razu (przycisk Send - gdy się rozmyślimy tuż po naciśnięciu tego guzika (póki nie cały list został przesłany do sieci) ratuje nas przycisk Stop). W liście możemy cytować (Quote) inny dokument, możemy dołączyć dowolne pliki (Attach),

możemy korzystać z książki adresowej (Address). Są to wszystkie podstawowe możliwości, jakie dają programy obsługujące pocztę elektroniczną.

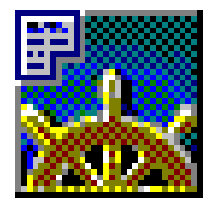

# 2.4. Usenet News (wiadomości sieciowe)

Grupy Usenet News (czyli wiadomości sieciowe<sup>3</sup>) można porównać do ogromnej tablicy ogłoszeń, na której każdy użytkownik Internetu może umieścić własną wiadomość (więcej na temat grup News możesz się dowiedzieć z książki **ABC Internetu**). Istnieją specjalne komputery umożliwiające odbieranie i wysyłanie wiadomości do grup News. W Polsce jednym z najlepszych serwerów NNTP (Network News Transfer Protocol) jest komputer o nazwie **news.uw.edu.pl** (Uniwersytetu Warszawskiego) (por Mail nad News Preferences).

Wybranie z menu Window polecenia Netscape News otwiera specjalne okienko do obsługi grup Usenetu:

<sup>&</sup>lt;sup>3</sup>nie sądzę, by ta polska nazwa się przyjęłą. Newsy (*niusy*) są już nazwą własną tej Internetowej usługi.

| Netscape News - [How to Create a New Usenet Newsgroup]                                                                                                    | <b>•</b> |
|----------------------------------------------------------------------------------------------------|----------|
| <u>F</u> ile <u>E</u> dit <u>V</u> iew <u>M</u> essage <u>G</u> o <u>O</u> ptions <u>W</u> indow <u>H</u> elp                                                                                                    |          |
| Image: Tot Mail     Image: Tot Mail     Image: Tot Mail | N.       |
| News Server 🔗 Unread Sender 🔦 🗞 Subject                                                                                                    | Date     |
| 🖃 🔄 news.uw.edu.pl (default news host) 👘 🛃 Mark Moraes 🔹 💊 Welcome to Usenet!                                                                                                    | 09/23    |
| 🔲 🔤 news.announce.newusers 🛛 🖉 l 👘 David C Lawrence 🕠 How to Create a New Usen                                                                                                    | 09/23    |
| news.answers<br>1265                                                                                                    |          |
|                                                                                                    |          |
| Subject: How to Create a New Usenet Newsgroup                                                                                                    | -        |
| Date: 23 Sep 1996 21:55:38 -0000                                                                                                    |          |
| From: newgroups-request@uunet.uu.net (David C Lawrence)                                                                                                    |          |
| Organization:                                                                                                    |          |
| Newsgroups: news.announce.newgroups, news.groups, news.announce.newusers, news.admin.misc, news.answers                                                                                                    |          |
| Followup-10: <u>news:groups</u>                                                                                                    |          |
| Archive-name: usenet/creating-newsgroups/part1                                                                                                    |          |
| Original-author: woods@ncar.ucar.edu (Greg Woods)                                                                                                    |          |
| Comment: enhanced & edited until 3/93 by spaff@cs.purdue.edu (Gene Spafford)                                                                                                    |          |
| Last-change. 11 1404 1995 by newgroups-requestionanter.uu.ner (David C Lawrence)                                                                                                    |          |
| GUIDELINES FOR USENET GROUP CREATION                                                                                                    |          |
| REQUIREMENTS FOR GROUP CREATION.                                                                                                    | +        |
| Document: Done                                                                                                    | ⊠?       |

Jeśli nasz program jest dobrze skonfigurowany przy pierwszym połączeniu pojawią się w lewej górnej ramce trzy grupy - "dla początkujących" (w języku angielskim). W prawej ramce znajdują się wiadomości (listy) znajdujące się w każdej z grup, u dołu zaś jest treść wybranego listu. Jeśli chcemy, aby Netscape wyświetlił wszystkie możliwe grupy News musimy z pola Options w górnym menu wybrać polecenie Show All Newsgroups. Możemy sobie stamtąd wybrać interesujące nas tematy. Poruszanie się po grupach jest niezwykle proste - przypomina ogladanie katalogów w windowsowym Menadżerze plików - pliki są w tym wypadku wiadomościami z grup News. Grupy w języku polskim zaczynają się z reguły na pl. \* (spory wybór ich nazw znajduje się w ABC Internetu. W tym miejscu jedvnie zaznacze, że jeśli chcesz sprawdzić, czy Twoje listy dochodza do serwera NNTP, skorzystaj z grupy pl.test i nie rób tego w innych grupach!). Górne guziki w pasku narzędzi przypominają te, które spotkaliśmy w oknie Netscape Mail. Różnica pomiędzy naciśnięciem guzików Re(ply): Mail, Re: News, Re:Both polega na tym, że w pierwszym przypadku list, który napiszemy zostanie wysłany tylko do autora wiadomości, w drugim pojawi się jako kolejna wiadomość w całej grupie, natomiast w trzecim - zostanie wysłany zarówno do autora jak i do grupy.

Guziki Thread i Group są właściwościami Usenet News - odpowiedź widoczną w lewej ramce możemy dołączyć do jakiejś wiadomości - wtedy pojawi się ona jako komentarz do jakiegoś listu - Thread. Możemy też wiadomości pogrupować - wtedy widzimy tylko te listy, które wywołały większą dyskusję.

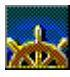

Interesujące nas grupy możemy zasubskrybować. Dzięki temu po otworzeniu okna Netscape News w lewej górnej ramce pojawiają się tylko interesujące nas tematy. Subskrypcja jest bardzo prosta - należy obok interesującej nas grupy postawić "ptaszek" wystarczy w odpowiednim polu kliknąć myszką (takie ptaszki są widoczne obok grup na rysunku powyżej).

# 2.5. Konfiguracja Netscape Navigator.

Program Netscape jest potężnym narzędziem Internetowym - to nie tylko przeglądarka WWW, ale i program obsługujący FTP, pocztę i grupy News. Prawidłowa konfiguracja pozwala na komfortową pracę z programem. Jeśli zechcemy zmienić, bądź uaktualnić dotychczasowe ustawienia należy z górnego menu wybrać Options.

## 2.5.1. General Preferences

Te opcje określają działanie i wygląd całego programu. Dotyczą przede wszystkim przeglądarki WWW.

## 2.5.1.1. Appearance

Te pole określa wygląd okna Netscape.

| Preferences                                                                                        |
|----------------------------------------------------------------------------------------------------|
| Appearance Fonts Colors Images Apps Helpers Language                                               |
| ☐ Toolbars                                                                                         |
| Show Main Toolbar as: <u>Pictures</u> <u>Text</u> <u>Pictures and Text</u>                         |
| (Character and paragraph formatting toolbars in Editor windows are always just pictures.)          |
| ⊂ Startup                                                                                          |
| On Startup Launch:                                                                                 |
| 🛛 Netscape <u>B</u> rowser 🔲 Netscape <u>M</u> ail 🗌 Netscape <u>N</u> ews                         |
| Browser <u>S</u> tarts With: O Blank Page Incation:                                                |
| http://home.netscape.com/                                                                          |
|                                                                                                    |
|                                                                                                    |
| Links are: 🖾 <u>U</u> nderlined                                                                    |
| Followed Links: <u>N</u> ever Expire <u>Expire After</u> : <u>9</u> <u>D</u> ays <u>Expire Now</u> |
|                                                                                                    |
|                                                                                                    |
| OK Cancel <u>H</u> elp                                                                             |

**Toolbars** - pasek narzędzi (to te przyciski u góry okna Netscape)

Show Main Toolbar - pokaż pasek narzędzi jako obrazki (Pictures), tekst as: (Text) lub jedno i drugie (Pictures and Text).

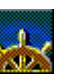

Startup - początek programu

On Startup Launch - po wywołaniu programu Netscape pierwszym oknem może być przeglądarka WWW (Netscape Browser), program do obsługi poczty elektronicznej (Netscape Mail) lub Usenet News (Netscape News). W przypadku przeglądarki, po uruchomieniu może ona nie łączyć się ze światem (Blank Page) lub może automatycznie ładować dowolną stronę WWW (Home Page Location) (należy wpisać adres URL tej strony).

**Link Styles** - sposób wyświetlania linków ("odnośników")

... Underlined - linki mają być podkreślone.

Followed Links - linki do stron, które zobaczyliśmy zaznaczane są innym kolorem. Netscape ma zawsze pamiętać, że skorzystaliśmy z linku (Never Expired) (ważność nigdy nie upływa), tylko przez ... dni, lub ważność linków ma wygasnąć teraz (Expire Now).

# 2.5.1.2. Fonts

Te opcje definiują używane przez program czcionki. Ważnym polem jest tu sposób dekodowania znaków specjalnych. Jeśli chcemy mieć na ekranie komputera porządne polskie litery zamiast "krzaczków" musimy ustawić odpowiedni sposób dekodowania - najczęściej jest to Latin 2 lub format Windowsowy (można to od razu zrobić w górnym menu Options -por rozdz. **2.1**).

# 2.5.1.3. Colors.

Można zdefiniować kolory, w jakich Netscape będzie wyświetlał linki (Links), wykorzystane linki (Followed Links), tekst (Text) i tło (Background). Wybierając opcję Always Use My Colors, Overriding The Document (Zawsze używaj zdefiniowanych powyżej kolorów i nie zważaj na kolory w dokumencie) zabraniamy programowi wyświetlania kolorów zdefiniowanych przez twórców stron WWW.

#### 2.5.1.4. Images

Te opcje decydują o tym w jaki sposób Netscape ma wyświetlać obrazki. Najważniejszy jest sposób wyświetlenia - w trakcie ładowania strony WWW (While Loading) lub dopiero po ściągnięciu całej strony (After Loading).

## 2.5.1.5. Apps

Są to szczególowe opcje dotyczące obsługi dodatkowych aplikacji. Czasem na stronie WWW jest odsyłacz np: do telneta i wówczas Netscape wywołuje wpisane tu aplikacje. Należy wybrać nazwę programu umożliwiającego Telnet, TN3270, oglądanie tekstu źródłowego strony (View Source) (jeśli nie wpiszesz nic, używany będzie standardowy wyświetlacz wbudowany w Navigatora) i nazwę tymczasowego katalogu, na który wgrywane będą wszystkie ściągnięte ze świata pliki (Temporary).

## 2.5.1.6. Helpers

Tu znajdują się programy, które Netscape uruchomi w momencie, gdy na nasz komputer ściągnie pliki z odpowiednim rozszerzeniem (inaczej je tylko nagra na dysk - Save to disk). Napis Ask User oznacza, że danemu rozszerzeniu rozpoznawanemu przez Netscape jeszcze nie został przyporządkowaniu żaden program. Opcja Lauch the Application (uruchom aplikację) oznacza, że napotkany plik o danym rozszerzeniu zostanie otwarty wraz z odpowiednim programem.

#### 2.5.1.7. Language

W tym miejscu możemy określić listę języków, które Netscape akceptuje.

#### 2.5.2. Mail and News Preferences

Odpowiednie ustawienie tych opcji powiększa komfort pracy z pocztą elektroniczną i "wiadomościami sieciowymi" - Usenet News.

#### 2.5.2.1. Appearance

W tym polu definiuje się wygląd listów oglądanych w Netscape Mail i Netscape News.

Internet dla Szkół

|                                                                |                                                                                                    | Preferences                                                                                           |                                                                              |              |
|----------------------------------------------------------------|----------------------------------------------------------------------------------------------------|----------------------------------------------------------------------------------------------------|------------------------------------------------------------------------------|--------------|
| Appearance                                                     | Composition Serv                                                                                             | vers Identity Or                                                                                      | ganization                                                                   |              |
| ⊤Message St<br>Messages a<br>⊛E<br>Text beginn<br>Text<br>Text | yles<br>nd Articles are shown<br>xed Width Font<br>ing with > (quoted tex<br>Style: <u>P</u> lain<br>t Size: | with:<br><u>V</u> ariab<br>t) has the following ch<br><u>B</u> old <u>Italic</u><br>Bi <u>g</u> ger O | le Width Font<br>aracteristics:<br>O Bold I <u>t</u> alic<br><u>S</u> maller |              |
| Pane Layou<br>Mail:<br>News:                                   | t                                                                                                    | ○ Split V <u>e</u> rtical<br>○ Split Ve <u>r</u> tical                                                | ○ S <u>t</u> ack<br>○ St <u>a</u> ck                                         |              |
|                                                                |                                                                                                    | ОК                                                                                                    | Cancel                                                                       | <u>H</u> elp |

W polu Message Styles (style listów) mamy do wyboru: Messages and Articles are shown with Fixed (Variable) Width Font (Listy i artykuły wyświetlane są ze stałą (zmienną) wielkością liter) (chodzi o zachowanie się programu przy zmniejszaniu otwartego okna przez użytkownika).

Kolejne: Text begining with > ...(Tekst zaczynający się od > (tekst cytowany) jest określony następująco) - tu można ustawić odpowiedni krój pisma i jego wielkość.

Pane Layout (Wygląd okna) - określa, jak mają leżeć poszczególne ramki w oknach Maili News: poziomo, pionowo, czy "jedne na drugich".

#### 2.5.2.2. Composition

W tym polu ustawia się opcje dotyczące pisania listu.

|                           | Preferences                                     |
|---------------------------|-------------------------------------------------|
| Appearance Composition    | Servers Identity Organization                   |
|                           |                                                 |
| Mail                      |                                                 |
| When Composing Mail an    | d News Messages:                                |
| Send and Post: 🔘          | Allow 8-bit O Mime Compliant (Quoted Printable) |
| By default, email a copy  | of outgoing message to:                         |
| <u>M</u> ail Messages:    |                                                 |
| <u>N</u> ews Messages:    |                                                 |
| By default, copy outgoing | g message to the file:                          |
| M <u>a</u> il File:       | K:\NETSCAPE\mail\Sent                           |
| Ne <u>w</u> s File:       |                                                 |
|                           |                                                 |
| Automatically quote o     | riginal message when <u>r</u> eplying           |
|                           |                                                 |
|                           |                                                 |
|                           |                                                 |
|                           | OK Cancel <u>H</u> elp                          |

- When composing... kiedy tworzony jest list lub news, wtedy przesyłane i odbierane dane są 8-mio bitowe lub kompresowane Mime. Nie wszystkie listy 8-mio bitowe mogą dojść do adresata lepiej wybrać Mime.
- By default email... automatycznie wysyłaj każdy napisany list pod adres (w pola obok należy wpisać odpowiednie adresy e-mailowe dla poczty elektronicznej i news).
  - By default copy... automatycznie kopiuj każdy napisany e-mail (news) do pliku (na naszym PC).
    - Automatically wstawiaj przed każdą linijką cytowanego fragmentu listu znak quote... >.

#### 2.5.2.3. Servers

Jest to jedne z najważniejszych pól w konfiguracji Netscape. Aby program mógł prawidłowo wysyłać i odbierać pocztę elektroniczną odpowiednie dane muszą być właściwie podane.

Jeśli serwerem naszej poczty elektronicznej (SMTP / POP3 Server) jest komputer:

#### idsserv.waw.ids.edu.pl

wtedy musimy w odpowiednich polach wpisać nazwę tego komputera (patrz przykładowy wygląd ekranu niżej). Jako User Name należy podać nazwę swojego konta e-mailowego (w moim przypadku była to nazwa szczytko) (bez żadnych @idsserv...!)

|                                             |                                                              | Preferences                 |  |  |  |  |
|---------------------------------------------|--------------------------------------------------------------|-----------------------------|--|--|--|--|
| Appearance Composition                      | Servers                                                      | s Identity Organization     |  |  |  |  |
| ∟ Mail                                      |                                                              | · · · · · ·                 |  |  |  |  |
| Outgoing Mail (SMTP)                        | Server:                                                      | idsserv.waw.ids.edu.pl      |  |  |  |  |
| Incoming Mail (POP3)                        | Server:                                                      | idsserv.waw.ids.edu.pl      |  |  |  |  |
| POP3 User Name:                             |                                                              | szczytko                    |  |  |  |  |
| Mail <u>D</u> irectory:                     |                                                              | K:\NETSCAPE\mail            |  |  |  |  |
| Maximum Message Siz                         | ze:                                                          | None     Size:     KB       |  |  |  |  |
| Messages are copied                         | Messages are copied from the server to the local disk, then: |                             |  |  |  |  |
| <u>C</u> heck for Mail: 🖲                   | <u>E</u> very:                                               | 10 minutes O Nev <u>e</u> r |  |  |  |  |
| ⊂ News                                      |                                                              |                             |  |  |  |  |
| News (NNTP) Server:                         | news.uw.                                                     | edu.pl                      |  |  |  |  |
| News <u>R</u> C Directory: k:\netscape\News |                                                              |                             |  |  |  |  |
| Get: 100 Messages at a Time (Max 3500)      |                                                              |                             |  |  |  |  |
| OK Cancel <u>H</u> elp                      |                                                              |                             |  |  |  |  |

Pole Mail Directory określa katalog, w którym zapisywana jest nasza poczta. Można również określić maksymalną wielkość listu w kilobajtach (Maximum Message Size) (None = żaden). Listy kopiowane z serwera poczty mogą być usuwane (Removed from the server) lub pozostawiane (Left on the server) na serwerze. Poczta może być automatycznie sprawdzana (Check for mail) co ... minut lub nigdy (Never) bez woli użytkownika, czyli tylko dopiero po naciśnięciu odpowiedniego przycisku w programie Netscape Mail.

W polu News należy podać nazwę serwera news (np: news.uw.edu.pl) oraz nazwę katalogu (directory), w którym wiadomości z News mają być przechowywane. Należy również podać maksymalną liczbę listów ściąganych z serwera news (maksymalnie 3500). Z tą liczbą lepiej nie przesadzać - niektóre grupy News mają nawet kilkanaście tysięcy artykułów - nikt nie jest tego w stanie przeczytać. A wcale tak szybko się ich nie ściąga!

#### 2.5.2.4. Identity

Bez uzupełnienia tego pola nie jest możliwe wysyłanie poczty z Netscape. Niestety wysyłanie poczty nie jest zabezpieczone żadnym hasłem, zaś Netscape nie sprawdza, czy podany adres e-mail istnieje naprawdę. Daje to możliwość podszywania się pod kogoś i wysyłania w jego imieniu e-maila. Całe szczęście Netscape w nagłówku e-maila umieszcza wiadomość, że poczta została wysłana przez niego (pojawia się słowo Mozilla). Trzeba jednak pamiętać, że jeśli obca osoba usiądzie przy skonfigurowanym przez nas programie, bez trudu wyśle listy zawierające nasz adres zwrotny i nasze dane.

|                                                | Preferences                                                      |
|------------------------------------------------|------------------------------------------------------------------|
| Appearance Compo                               | sition Servers Identity Organization                             |
| ⊤Tell us about yourse<br>This information is u | If<br>used to identify you in email messages, and news articles. |
| Your <u>N</u> ame:                             | Jacek Szczytko                                                   |
| Your <u>E</u> mail:                            | szczytko@idsserv.waw.ids.edu.pl                                  |
| Reply-to <u>A</u> ddress:                      | szczytko@idsserv.waw.ids.edu.pl                                  |
| Your <u>O</u> rganization:                     | Internet dla Szkol                                               |
| Your Signature File                            | will be appended to the end of Mail and News messages            |
| Signature File:                                | <u>B</u> rowse                                                   |
|                                                |                                                                  |
|                                                |                                                                  |
|                                                |                                                                  |
|                                                |                                                                  |
|                                                |                                                                  |
|                                                | OK Cancel <u>H</u> elp                                           |
|                                                |                                                                  |

Your Name - twoje imię. Tu wpisujemy swoje imię i nazwisko (nazwę właściciela konta e-mail)

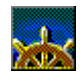

Your e-mail - tu należy wpisać dokładny adres e-mailowy.

```
Reply-to address - tu należy wpisać adres zwrotny (jeśli jest inny niż ten powyżej)
```

Your Organization - Twoja organizacja (szkoła, instytucja, zakład pracy)

Signature File - podpis. Możesz podać plik tekstowy, który będzie dołączany do każdego e-maila jako Twoja sygnatura.

#### 2.5.2.5. Organization

Wbrew pozorom nie chodzi tu o nazwę instytucji lub miejsca pracy, ale o organizację pracy z Netscapem. Jeśli denerwuje nas to, że Netscape przy każdym sprawdzaniu poczty pyta się o hasło możemy kazać mu zapamiętać je (Remember Password). Możemy również kazać programowi wyświetlać odpowiedzi na nasze listy w ten sposób, by obok naszych listów pojawiały się e-maile od innych (często bywa to wygodne). Ta opcja nazywa się Thread (dosł. nawlekanie).

| <b>-</b>                                                                        |                                                                                                    | Preferences                                              | ;                                       |
|---------------------------------------------------------------------------------|----------------------------------------------------------------------------------------------------|----------------------------------------------------------|-----------------------------------------|
| Appearance Comp                                                                 | osition Server                                                                                               | rs Identity I                                            | Organization                            |
| General<br>Remember Ma<br>Mail Messages ar<br>receive a reply, it<br>Th<br>X Th | I <u>Password</u><br>d News Articles<br>will be shown n<br>read <u>M</u> ail Messa<br>read <u>N</u> ews Mess | can be threaded.<br>ext to the original<br>iges<br>sages | Threading means that if you<br>message. |
| Sorting<br>Sort Mail by:                                                        | ● <u>D</u> ate                                                                                               | O <u>S</u> ubject                                        | ⊖ Sen <u>d</u> er                       |
| Sort News by:                                                                   | ) <u>D</u> ate                                                                                               | ○ <u>S</u> ubject                                        | ⊖ Sen <u>d</u> er                       |
|                                                                                 |                                                                                                    |                                                          | IK Cancel <u>H</u> elp                  |

Ostatnie pole określa zasady sortowania poczty i Newsów - według daty / tematu / nadawcy.

#### 2.5.3. Network Preferences

Te opcje pozwalają zoptymalizować obciążenie komputera (i sieci do której jest on podłączony)

#### 2.5.3.1. Cache.

Bardzo praktyczna opcja. Netscape kopiuje na lokalny twardy dysk (czyli na naszego PC) dokumenty WWW - dzięki temu raz obejrzane strony "szybciej się ładują", co zaoszczędza sporo czasu. Nowe wersje stron WWW można ściągnąć wciskając przycisk Reload w górnym pasku narzędzi.

Można ustawić wielkość pamięci wykorzystywanej przez Cache (Memory Cache) i ilość miejsca na twardym dysku (Disk Cache). Przyciski obok tych dwóch pół (Clear ... Cache Now) przydają się do natychmiastowego zwolnienia miejsca w pamięci i na dysku.

| _                                        |                                                                           |                                          | Prefer                                       | rences                        |                              |                                           |                        |              |
|------------------------------------------|---------------------------------------------------------------------------|------------------------------------------|----------------------------------------------|-------------------------------|------------------------------|-------------------------------------------|------------------------|--------------|
| Cache                                    | Connections                                                               | Proxies                                  | Protocols                                    | Lang                          | uages                        |                                           |                        |              |
| ⊂Cache<br>The t<br>thus<br>comp<br>recer | e<br>Cache is used to<br>reduce time conn<br>pare the cached o<br>nt one. | keep local<br>ected to th<br>locument to | copies of fre<br>e network. T<br>the network | quently<br>he Rela<br>: docum | access<br>ad butt<br>ent and | ed docume<br>on will alwa<br>I show the r | nts and<br>ays<br>most |              |
| <u>M</u> emo                             | ory Cache:                                                                | 600                                      | Kilobytes                                    |                               | Clear M                      | lemor <u>y</u> Cac                        | he Now                 |              |
| <u>D</u> isk                             | Cache:                                                                    | 5000                                     | Kilobytes                                    |                               | Clear                        | Dis <u>k</u> Cach                         | e Now                  |              |
| Disk                                     | Cache Di <u>r</u> ectory:                                                 | k:\netsca                                | pe\Cache                                     |                               |                              |                                           |                        |              |
| Verify                                   | y Documents:                                                              | ) <u>O</u> nce p                         | er Session                                   | 0                             | <u>E</u> very T              | ime 🤇                                     | Never                  |              |
|                                          | low Persistent Ca                                                         | ching of Pa                              | ages Retrievo                                | ed throu                      | ıgh <u>S</u> SL              |                                           |                        |              |
|                                          |                                                                           |                                          |                                              |                               |                              |                                           |                        |              |
|                                          |                                                                           |                                          | [                                            | 01                            |                              | Cance                                     |                        | <u>H</u> elp |

Możemy też zdecydować ile razy w ciągu sesji (czyli od uruchomienia do zamknięcia programu) ma być odświeżana strona (Once per Session - raz na sesję / Every Time - za każdym razem / Never - nigdy).

#### 2.5.3.2. Connections

Te opcje określają warunki ściągania przez program Netscape danych (WWW, FTP, News, mail itp) z Internetu.

**Netscape can open more than** ... - Netscape może otworzyć więcej niż jedno połączenie z serwerem. Pozwala to na równoczesne ściąganie tekstu i obrazu. Więcej połączeń oznacza większą ilość równolegle przesyłanych plików, ale też spowalnia szybkość pojedynczego połączenia.

Ilość połączeń: ...

The network buffer size ... - Wielkość bufora sieciowego oznacza ilość danych, które mogą zostać przesłane w czasie transmisji. Większy bufor oznacza więcej danych, lecz również zapycha komputer.

Rozmiar Bufora sieciowego ... w kilobajtach.

#### 2.5.3.3. Proxies

Te pole wymaga wypełnienia, jeśli Twój komputer oddzielony jest od internetu dodatkowym zabezpieczeniem zwanym *firewall*. Wtedy trzeba ustawić sposób transmisji danych poprzez te zabezpieczenie.

#### 2.5.3.4. Protocols

Netscape może ostrzegać nas, gdy na nasz komputer dostaje się i chce się wykonać jakiś program, lub gdy wysyłamy do Sieci jakąś ankietę. Program wtedy poucza nas o możliwych niebezpieczeństwach, jakie się z tymi czynnościami wiążą.

W tym miejscu można również pozwolić Netscape na wysyłanie jako hasła przy anonimowym (*anonymous*) logowaniu się FTP własnego adresu e-mail.

#### 2.5.3.5. Languages

Tym razem chodzi tu o języki programowania stron WWW - Można jedynie pozwolić na wykonywanie skryptów *Java*.

#### 2.5.4. Security Preferences

Tu znajdują się informacje dotyczące sposobów zabezpieczenia informacji wymienianych w Internecie przez program Netscape.

Netscape Navigator Gold 3.0 jest programem wszechstronnym. Posługiwanie się nim nie sprawia wielu kłopotów, co więcej - osoby nie mające wcześniej w swym życiu do czynienia z komputerem bardzo szybko uczyły się nim posługiwać (oczywiście - nie jest to tylko zasługa programu, ale i Internetu jako takiego). Na koniec warto polecić jeszcze jedną (konkurencyjną dla Netscape) przeglądarkę (o niemal równie doskonałych możliwościach) - Microsoft Internet Explorer - także w wersji polskiej (http://www.microsoft.com). Wkrótce ukaże się książeczka również o możliwościach tego programu.

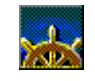

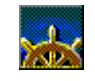

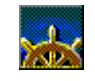